# ANMELDUNG ZU IHREM

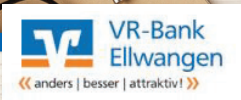

Anmeldung

VON MENSCH ZU MENSCH FÜR SIE AKTIV.

?

SO FUNKTIONIERT'S

**a** 

• Melden Sie sich mit Ihren persönlichen Zugangsdaten im Online-Banking an.

| VR-NetKey oder Alias:                                                                      |                                                                         | Zugan                                                                                                    | igsdaten im Online-Banking an.                                                                                                    |  |  |  |
|--------------------------------------------------------------------------------------------|-------------------------------------------------------------------------|----------------------------------------------------------------------------------------------------|----------------------------------------------------------------------------------------------------|--|--|--|
| PIN:                                                                                       | VR-Bank<br>Ellwanger<br>« anders   besser   attraktiv! »                | N VON MENSCH                                                                                                    | Abmelden Umeration Constant Constant Co |  |  |  |
| Ar                                                                                         | Banking Brokerage Postfa                                                | ich                                                                                                    |                                                                                                    |  |  |  |
|                                                                                            | Übersicht Umsatzanzeige Zahlungsaufträge Finanzmanager Angebote Service |                                                                                                    |                                                                                                    |  |  |  |
| 6                                                                                          | > Banking > Übersicht > Personen und                                    | > Banking > Übersicht > Personen und Konten 🗹                                                                                                  |                                                                                                    |  |  |  |
| WEITER                                                                                     | Personen und k<br>Hermann Testkunde (4<br>Boswita und Hermann           | VR-Bank<br>Ellwangen<br>« anders   besser   attraktiv! »                                                                                       | VON MENSCH ZU MEN                                                                                                    |  |  |  |
| <ul> <li>Wählen Sie den Menüpunkt "Postfach".</li> <li>Wählen Sie "Verwaltung".</li> </ul> | Max Musterkunde (234<br>Jutta Tischler (123400)                         | Banking     Brokerage     Postfach       VR-Bank     Ellwangen eG     Verwaltung       > Postfach > VR-Bank     Ellwangen eG     > Posteingang |                                                                                                    |  |  |  |
| > Postfach > Verwaltung                                                                    |                                                                         | VR-Bank Ellwangen e                                                                                                    | 3                                                                                                    |  |  |  |
| Verwaltung                                                                                 |                                                                         |                                                                                                    |                                                                                                    |  |  |  |
| verwaltung                                                                                 |                                                                         |                                                                                                    |                                                                                                    |  |  |  |
| VR-Bank Ellwangen eG                                                                       | - Ihr Ansprech                                                          | npartner 3                                                                                                    |                                                                                                    |  |  |  |
| Postfachstatus                                                                             |                                                                         |                                                                                                    |                                                                                                    |  |  |  |
| Status Person Aktion                                                                       | 2                                                                       | WFI                                                                                                    | TFR                                                                                                    |  |  |  |
| X Nicht angemeldet Hermann Testkunde                                                       | en 📃 🛁 🦉                                                                |                                                                                                    |                                                                                                    |  |  |  |
| X Nicht angemeldet Hermann und Roswitha Testkunde     ✓ Anmelde                            | en Herr Maler<br>089-123xxx                                             | · Wähler                                                                                                    | Wählen Sie die Aktion "Anmelden"     für die Person für die Sie die Nutzung                                                                                                    |  |  |  |
| > Benachrichtigungen verwalten                                                             | > Mitteilung schr                                                       | des Po                                                                                                    | ostfachs vereinbaren möchten.                                                                                                    |  |  |  |
|                                                                                            |                                                                         |                                                                                                    |                                                                                                    |  |  |  |

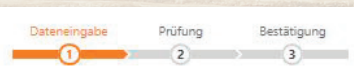

Sie vereinbaren mit uns, dass Sie ab sofort das Postfach nutzen. Dadurch reduzieren wir gemeinsam das Papieraufkommen. Wir kommunizieren in Zukunft überwiegend online mit Ihnen. Schauen Sie regelmäßig, ob Sie neue Nachrichten und Dokumente im Postfach haben. Das gilt für aktuelle und künftige Konten.

Erklärung zur Nutzung des elektronischen Postfachs

🔀 Ich wünsche die Nutzung des elektronischen Postfachs und erkläre mich mit folgender Vereinbarung über die Nutzung des elektronischen Postfachs (Nutzungsvereinbarung) einverstanden:

1. Die Bank stellt dem Kunden ein elektronisches Postfach zur Verfügung. Für die Nutzung des elektronischen Postfachs gelten die Allgemeinen Geschäftsbedingungen der Bank sowie die Sonderbedingungen für das Online-Banking und für die Nutzung des elektronischen Postfachs

2. Diese Vereinbarung gilt für die unter dem Namen der folgenden Personen gegenwärtig und zukünftig geführten Konten, Depots und Verträge des Kunden bei oder mit der Bank:

Hermann Testkunde

Hermann und Roswitha Testkunde

### 🔁 Sonderbedingungen Postfach (PDF)

## Kontoauszüge

per TAN.

Für diese Kontoarten erhalten Sie regelmäßig Ihre Kontoauszüge im elektronischen Postfach:

| Darlehenskonto               | Vierteljährlich           |
|------------------------------|---------------------------|
| Geschäftsanteile             | Jährlich                  |
| Termineinlagen               | Laufzeitabhängig          |
| Sparkonto                    | Jährlich                  |
| Kontokorrent                 | Monatlich                 |
| Die mit * gekennzeichneten I | elder sind Pflichtfelder. |
| TAN-Verfahren                |                           |
| × Abbrechen                  | Weiter >                  |

> Mitteilung schreiber

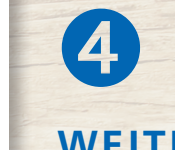

WEITER

· Klicken Sie das Auswahlfeld "Erklärung zur Nutzung des elektronischen Postfach" an und öffnen Sie die PDF "Sonderbedingungen Postfach".

#### Elektronisches Postfach im Online-Banking 2 2 nutzen Ihr Ansprechpartner Bestätigung Prüfung Dateneingabe 1 2 3 WEITER Erklärung zur Nutzung des elektronischen Postfachs · Bestätigen Sie die Aktivierung Ich wünsche die Nutzung des elektronischen Postfachs und erkläre mich mit folgender Vereinbarung über die Nutzung des elektronischen Postfachs (Nutzungsvereinbarung) einverstande 089-123xxx Die Bank stellt dem Kunden ein elektronisches Postfach zur Verfügung. Für die Nutzung des elektronischen Postfachs gelten die Allgemeinen Geschäftsbedingungen der Bank sowie die Sonderbedingungen für das Online-Banking und für die Nutzung des elektronischen Postfachs. > Mitteilung schrei 2. Diese Vereinbarung gilt für die unter dem Namen der folgenden Personen gegenwärtig und zukünftig geführten Konten, Depots und Verträge des Kunden bei oder mit der Bank: Hermann Testkunde Hermann und Roswitha Testkunde Kontoauszüge Für diese Kontoarten erhalten Sie regelmäßig Ihre Kontoauszüge im elektronischen Postfach: FERTIG Monatlich Kontokorrent Darlehenskonto Vierteljährlich Jährlich Sparkonto · Sie erhalten zukünftig alle Termineinlagen Laufzeitabhängig Dokumente Ihrer gegenwärtig Geschäftsanteile Jährlich und zukünftig geführten Konten, Depots und Verträge II SMS mit mobileTAN wurde an "Handy privat" um 16:49:33 Uhr versandt. 123456 Bitte geben Sie diese TAN ein: bei oder mit der Bank in Ihrem elektronischen Postfach < Zurück × Abbrechen im Online-Banking.

## ANMELDUNG ZUM

# BENACHRICHTIGUNGSSERVICE

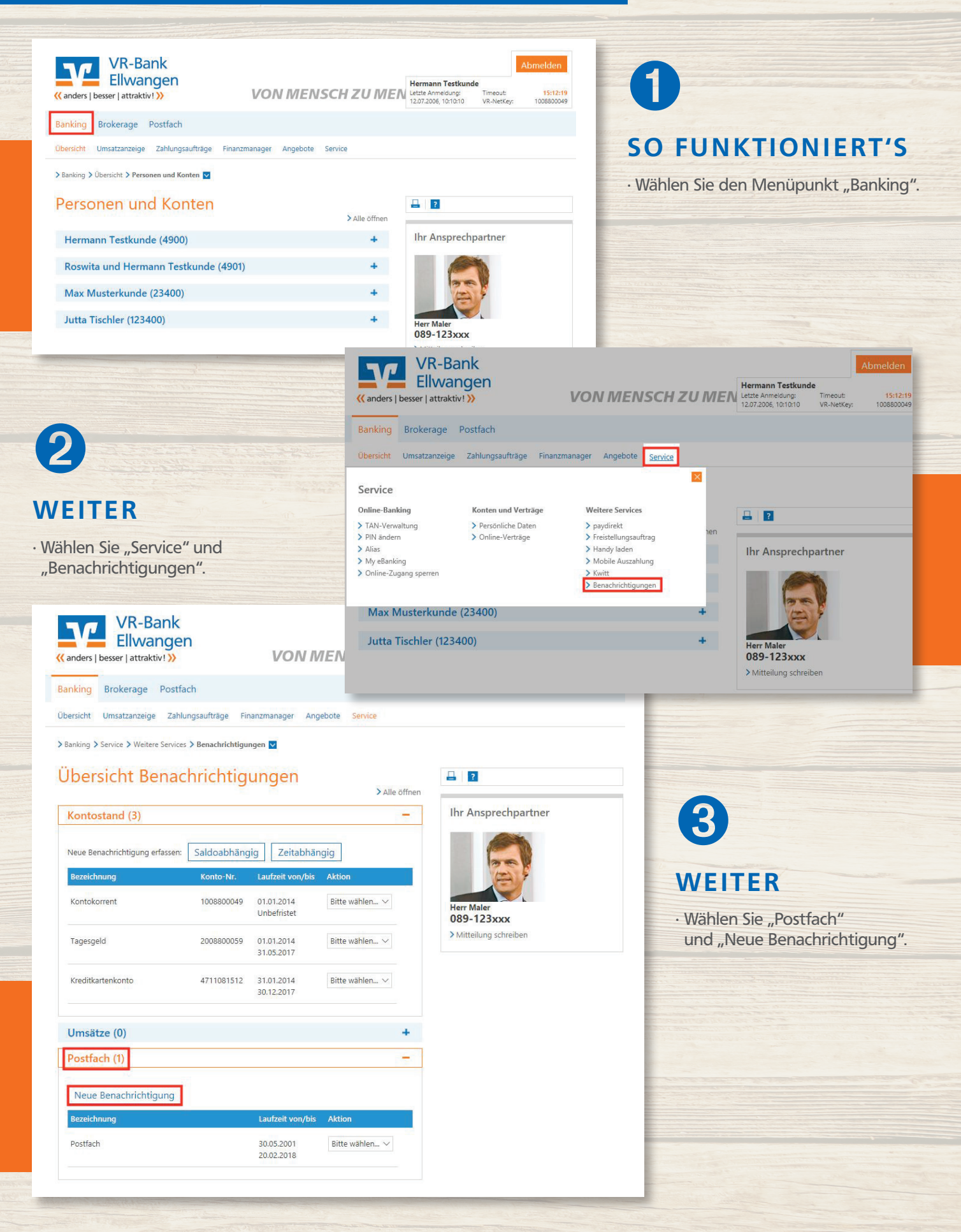

|                                                                                                    |                                                                                                    | ale in the second second second second second second second second second second second second second second s                                    |                                                                                                    |  |  |
|----------------------------------------------------------------------------------------------------|----------------------------------------------------------------------------------------------------|----------------------------------------------------------------------------------------------------|----------------------------------------------------------------------------------------------------|--|--|
| Benachrichtigung zum Postfach                                                                                                    |                                                                                                    |                                                                                                    |                                                                                                    |  |  |
| 2 3                                                                                                    |                                                                                                    | Ihr Ansprechpartner                                                                                                    |                                                                                                    |  |  |
| Benachrichtigung     Bank       Personen I     Hermann Testkunde       Konten I     DE84699699971008800049 und 1 weitere       Bezeichnung*     Benachrichtigung       Max: 50 Zeichen     Max                                                                                                    |                                                                                                    | Herr Maler<br>089-123 xxx<br>> Mitteilung schreiben                                                                                               | WEITER<br>• Füllen Sie die rot umrandeten<br>Felder aus, öffnen Sie die<br>"Vereinbarung zum Benach-<br>richtigungsservice" und klicken |  |  |
| Einstellungen<br>Laufzeit ab <sup>®</sup> Sofort<br>Laufzeit bis <sup>®</sup> Unbefristet<br>Benachrichtigungsart <sup>®</sup> SMS<br><u>© E-Mail</u> email@fiducia.de                                                                                                    | V                                                                                                    |                                                                                                    | Sie auf "Weiter".                                                                                                    |  |  |
| Entaelt Dieser Service ist für Sie kostenlos.                                                                                                    |                                                                                                    |                                                                                                    |                                                                                                    |  |  |
| Erklärung                                                                                                    |                                                                                                    |                                                                                                    |                                                                                                    |  |  |
| Ihren Auftrag können wir nur entgegennehmen, wenn Sie die nachfolger<br>Kenntnis nehmen und anerkennen. Bitte lesen und bestätigen Sie hierfür<br>Die Vereinbarung zum Benachrichtigungsservice<br>Implich habe die Vereinbarung gelesen und erkenne diese an.<br>TAN-Verfahren O Sm@rt-TAN plus O mobileTAN | nden Erklärungen zur<br>r die Vereinbarung.                                                                       |                                                                                                    |                                                                                                    |  |  |
| Die mit * gekennzeichneten Felder sind Pflichtfelder.                                                                                                    |                                                                                                    |                                                                                                    |                                                                                                    |  |  |
| ×Abbrechen                                                                                                    | Weiter >                                                                                                    |                                                                                                    |                                                                                                    |  |  |
| 6                                                                                                    | VR-B<br>Eliwa<br>« anders   besser   attrak<br>Banking<br>Übersicht Umsatzanzeig<br>> Banking > Service > Weite   | Rank<br>angen<br>ttiv! » VONME<br>Postfach<br>ye Zahlungsaufträge Finanzmanager Angebo<br>sre Services > Benachrichtigungen 💽                     | Abmelden Mermann Testkunde Lettre Annneldung: Timsout: 195:18-33 12:07 2006; 10:10:10 VR-NetKey: 1008800049 te Service                  |  |  |
| WEITER                                                                                                    | TER Benachrichtigung zum Postfach                                                                                 |                                                                                                    |                                                                                                    |  |  |
| Bestätigen Sie die<br>Aktivierung per TAN.                                                                                                    | Benachrichtigung für<br>Benachrichtigung für<br>Personen<br>Konten<br>Bezeichnung<br>Einstellungen<br>Laufzeit ab | Bank<br>Hermann Testkunde (4900)<br>DE84699639971008800049 Hermann Testk<br>DE0010000002008800049 Hermann Testk<br>Benachrichtigung<br>12.12.2018 | Ihr Ansprechpartner                                                                                                    |  |  |
| 6                                                                                                    | Laufzeit bis                                                                                                    | Unbefristet                                                                                                    |                                                                                                    |  |  |
| U                                                                                                    | E-Mail                                                                                                    | email@fiducia.de                                                                                                    |                                                                                                    |  |  |
| FERTIC                                                                                                    | Entgelt                                                                                                    | Dieser Service ist für Sie kostenlos.                                                                                                    |                                                                                                    |  |  |
| rekild                                                                                                    | Erklärung Ich habe die Vereinbarung gelesen und erkenne diese an.                                                 |                                                                                                    |                                                                                                    |  |  |
| Der Benachrichtigungsservice<br>ist nun für Sie angelegt.  SMS mit mobileTAN wurde an "Handy privat" um 15:11:58 Uhr versandt.<br>Bitte geben Sie diese TAN ein: 122456  ( Zurück X Abbrechen Weiter )                                                                                                    |                                                                                                    |                                                                                                    |                                                                                                    |  |  |
|                                                                                                    |                                                                                                    | OF THE REAL PROPERTY OF                                                                                                    |                                                                                                    |  |  |